## How to Export your Android Phone Contact list to your Gmail account

- 1. In your Android click on **People** and then **Menu**.
- 2. Click on Import/Export.
- 3. In **Export to SD card** chose **Phone**.
- 4. It will write to a file called something like **pscs\_pcsc\_0004.vcf**.
- 5. Go back to **Home** in your Android.
- 6. Click on **People** again and then **Menu**.
- 7. Click on Import/Export.
- 8. In **Import from SD card** choose **Google**.
- 9. Choose Import one vCard file and choose pscs\_pcsc\_0004.vcf.
- 10. Then synch your Android by going to Settings, Accounts & sync and clicking on Synch all.

Craig Dukes 19 Feb. 2012